## **Photobook**shop

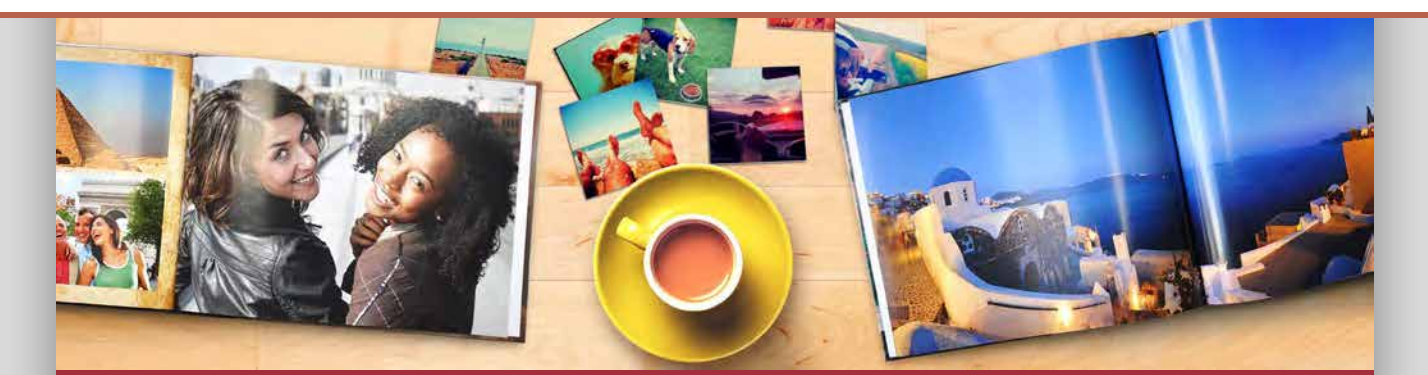

## How to redeem your Photobook

**Step 1**:Co to <u>http://www.photobookshop.co.nz/index/download</u> and enter your details to download our free design software. Select only to install photobook templates to save time.

Step 2: Click "Create a new project", click on "Photobooks", choose a template, then the size that matches your voucher.

**Step 3**: Upload your photos by clicking the plus sign on the top left of the screen. Drag and drop your photos onto the page or use one of our templates from the Layout section. You can change the cover, templates and backgrounds by dragging and dropping from the library at the bottom.

**Step 4**: When you are ready to order your project, click on the green shopping trolley on the right hand side and proceed to the checkout page.

Step 5: Enter your shipping details and voucher code then click Redeem'.

Step 6: Once you have confirmed your order please go back to your project to upload your files.

## SUPPORT

If you need help at any point when creating or ordering your Photobook, please don't hesitate to contact our friendly support team. Email <u>smile@photobookshop.co.nz</u> (we try to respond within 24 hours) or you can also call us on: +64 9951 5739

Running out of time to redeem your voucher? You can always extend or re-activate your voucher for a flat fee by going to the following link: <a href="http://www.photobookshop.co.nz/voucherextension">www.photobookshop.co.nz/voucherextension</a>

## **Redemption Voucher**

For:

Voucher Code:

Valid to: